# USB Deviceserver **utnserver ProMAX** 빠른 설치 가이드

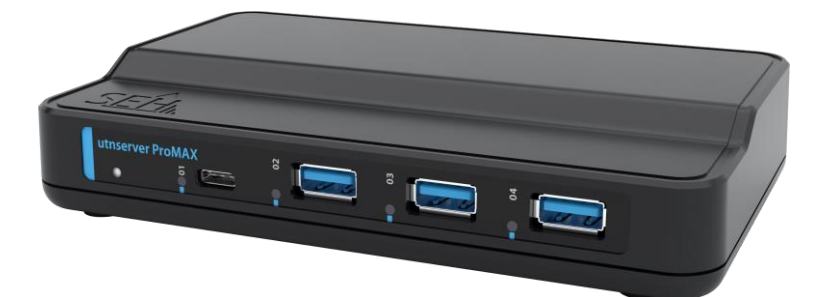

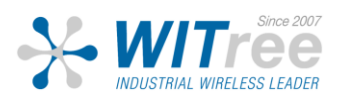

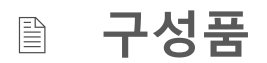

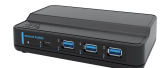

UTN server

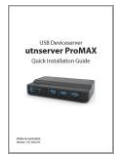

Quick Installation Guide

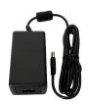

Power pack

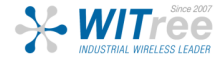

# **Technical Data**

Þ

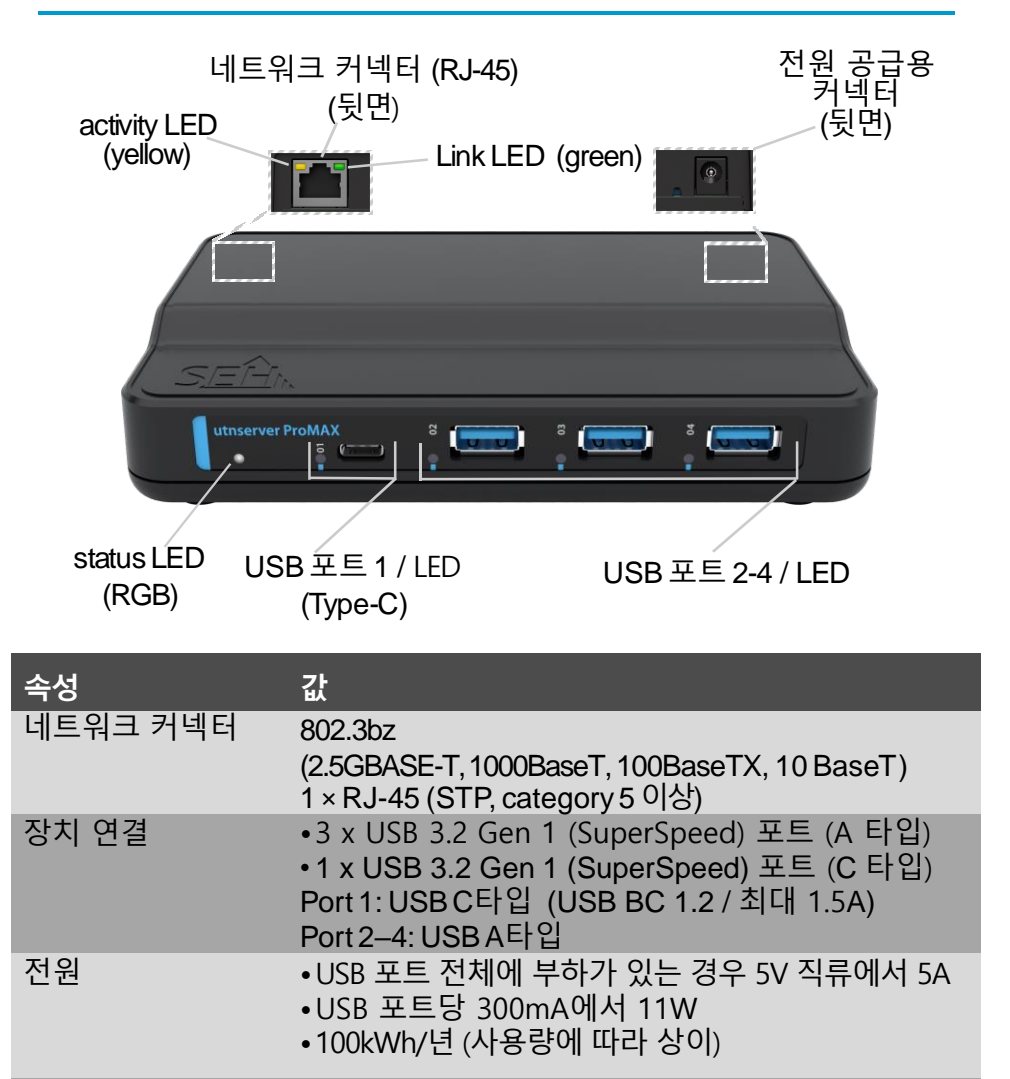

- 동작 환경 온도 : +5℃ ~ +40℃ ℃
- 습도 : 20~80% 크기/무게 너비 : 157 mm
  - 높이 : 29 mm
    - 깊이:97mm
    - 무게 : 290g(전원 공급 장치 제외)

## E LED 표시정보

| LED                  | 동작상태              | 색깔     | 설명                                                   |
|----------------------|-------------------|--------|------------------------------------------------------|
| Link and<br>Activity | 꺼져있는 상태           | _      | 네트워크에 연결되어 있지<br>않습니다.                               |
| Link                 | 켜져 있는 상태          | green  | 네트워크에 연결되어 있습니다.                                     |
| Activity             | 불규칙<br>적으로<br>깜빡임 | yellow | UTN 패킷이<br>송수신되고 있는<br>상태입니다.                        |
| Status               | 3번 깜빡임            | green  | Zeroconf 자동 IP 할당을<br>나타냅니다.                         |
|                      | 2번 깜빡임            | green  | Zeroconf 외 일반적인<br>DHCP나 수동으로부터의 IP<br>할당을 나타냅니다.    |
|                      | 2번 깜빡임            | purple | utnserver Pro는<br>기본 보안 설정으로<br>작동합니다.               |
|                      |                   |        | (HTTP, SNMPv1<br>없음, 제어 센터<br>액세스 제한, USB<br>통신 암호화) |
| USB<br>port          | 꺼져있는 상태           | -      | 해당 포트에 연결된 USB<br>장치가 없습니다.                          |
| 1–4                  | 규칙적으로<br>깜빡임      | green  | 연결된 USB 장치의 초기화<br>진행 상태를 나타냅니다.                     |
|                      | 켜져 있는 상태          | green  | (초기화 완료후) USB 장치가<br>감지되어 사용할 준비가<br>되었음을 나타냅니다.     |
|                      | 켜져 있는 상태          | orange | 해당 포트와 연결된 USB<br>장치와의 연결이<br>활성화되었음을 나타냅니다.         |
| _                    |                   |        |                                                      |

중요: 장치가 시작될 때, LED 동작이 설명과 다를 수 있습니다.

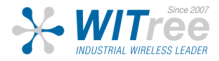

**Type Plate** 

타입 플레이트는 중요한 제품 정보를 제공합니다. 하드웨어 및 인증 정 보뿐만 아니라 일련 번호(serial number)도 포함됩니다. 일련 번호에는 생산 날짜도 포함되어 있습니다: nnn YYYY MM nnnnn.

이 정보는 유지 보수 시에 도움이 되며, 지원 요청 시에 필요합니다.

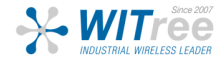

UTN 서버는 사무실 환경에서 사용되는 네트워크 장치입니다. utnserverPro는 USB 장치를 TCP/IP 네트워크에 통합하기 위해 설계되었습 니다.

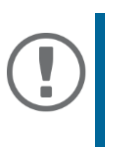

UTN 서버 설치와 초기 설정을 시작하기 전에 다음 안전 규정을 주의하세요. 이 규정의 목적은 개인 상 해를 방지하고, 장비에 손상을 피하는 것입니다.

- 습기나 액체와의 접촉을 주의하세요.
- 제품의 상태가 정상적인 경우에만 연결하고 동작되어야 합니다.
- RJ-45 커넥터에 전화 케이블을 연결하지 마세요. RJ-45 커넥터는 SELV 전 압에만 연결해야 합니다. RJ-45 커넥터에는 STP 케이블 (카테고리 5 이상) 만 사용해야 합니다. 실드는 커넥터에 정확하게 맞아야 합니다.
- 무단으로 장치를 개조하면 제품 인증에 영향을 미칠 수 있으며, 금지 됩니다.
- 장치를 실외에 있는 선에 직접적으로 연결하지 마세요.
- 장치는 패키지에 포함된 전원 팩을 사용해서만 작동해야 합니다.
- 인증된 USB 케이블(< 3m)만 사용하세요. www.usb.org에서 인증 목록을 확인할 수 있습니다.
- 정전기 방전(ESD)은 장치 성능을 저하시킬 수 있습니다.
- 전원 공급이 중단되면 장치 성능이 저하되거나, 오작동이 발생할 수 있습니다.

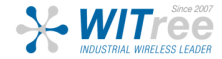

utnserver ProMAX에는 최대 4개의 USB 장치를 직접 연결할 수 있습니다.

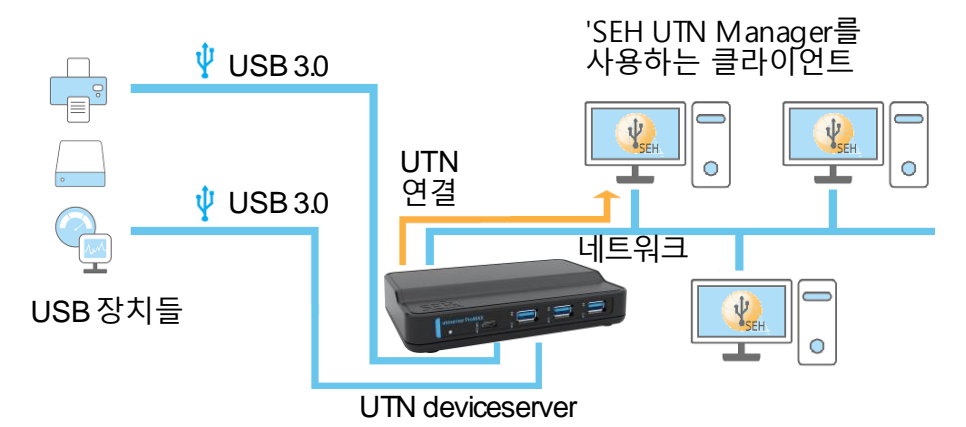

1. USB 장치를 UTN 서버 USB 포트에 연결합니다.

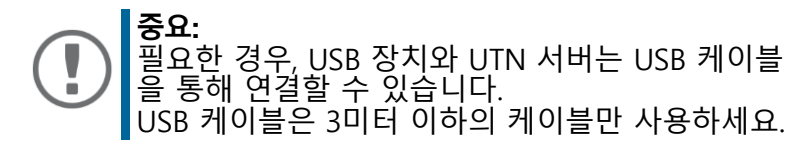

- 2. 둘 이상의 USB 장치를 연결하려면, 1번 사항을 반복하세요.
- 3. 네트워크 케이블(RJ-45)을 UTN 서버에 연결하세요.

4. 전원 코드를 UTN 서버에 연결하세요. → UTN 서버가 부팅되고 사용 준비가 됩니다.

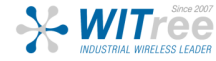

🖹 소프트웨어

#### **SEH Product Manager**

'SEH Product Manager'는 'SEH Computertechnik GmbH'에서 개발한 소프트 웨어 도구로, 네트워크 상의 SEH Computertechnik GmbH 장치들을 관리하 기 위한 도구입니다.

먼저, SEH Computertechnik GmbH 웹사이트에서 'SEH Product Manager' 설치 파일을 다운로드 해야 합니다:

> https://www.seh-technology.com/services/downloads/ download-deviceserver/utnserver-promax.html

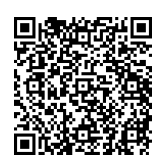

<u>시스템 요구 사항</u>:

- Windows 10,Windows Server 2012 이상 macOS 10.12x 이상
- 설치는 관리자 권한을 가진 사용자만 수행할 수 있습니다.
- 1. 'SEH Product Manager' 설치 파일을 실행하세요.
- 2. 설치 과정을 따르세요.

-X- WITree

→'SEH Product Manager'가 클라이언트에 설치됩니다.

- macOS 10.14 이상의 경우
- 1. 'sehproductmanager-mac-1.1.x.dmg' 파일을 엽니다.

2. 'SEH Product Manager'를 애플리케이션 폴더로 드래그합니다.

ᅛ'SEH Product Manager'가 클라이언트에 설치됩니다.

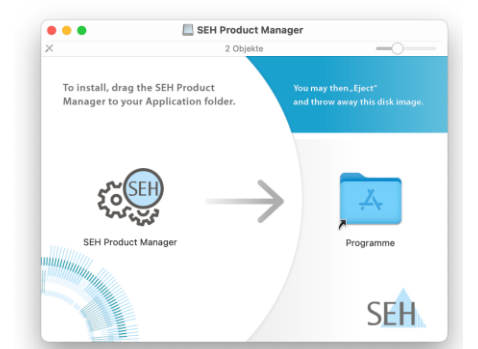

☞ 해당 아이콘으로 'SEH Product Manager ' 를 실행합니다. 시작 후엔 자동으로 네트워크 상의 SEH Computertechnik 장치를 검색합니다. ⇒ □ 자세한 정보는 'SEH Product Manager Online Help'를 참고하세요. **SEH UTN Manager** 

'SEH UTN Manager'는 'SEH Computertechnik GmbH'에서 개발한 소프트웨 어 도구로, UTN 서버에 연결된 USB 장치들과의 연결을 설정하고 관리하 는 데 사용됩니다.

SEH UTN Manager는 두 가지 버전으로 제공됩니다:

- complete version: GUI를 제공하며, 추가적인 기능을 제공합니다.
- minimal version:
   CLI 만 제공합니다.

자세한 설명은 USB Deviceserver User Manual에서 확인할 수 있습 니다.

'SEH UTN Manager'를 설치하려면, 'SEH Computertechnik GmbH' 웹 사이 트에서 운영 체제에 맞는 설치 파일을 다운로드해야 합니다:

> https://www.seh-technology.com/services/dow nloads/download-deviceserver/utnserver-prom ax.html

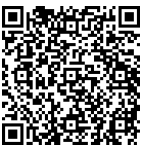

<u>시스템 요구 사항</u>:

- Windows 10, Windows Server 2012 R2 이상
- macOS용 SEH UTN Manager 버전 3.3.x: 10.15(Catalina) / 11(Big Sur)
- macOS용 SEH UTN Manager 버전 3.4.x: 12(Monterey)2 이상
- 설치는 관리 권한이 있는 사용자만 수행할 수 있습니다.

중요<u>:</u>

|   | 0—i                                |
|---|------------------------------------|
|   | SEH UTN Manager는 일부 Linux 시스템에서도 사 |
| ) | 용할 수 있습니다.                         |
|   | Linux 환경에서 SEH UTN Manager를 설치하고 사 |
|   | 용하는 데 필요한 모든 정보는 'USB Deviceserver |
|   | User Manual Linux'에서 찾을 수 있습니다.    |
|   | 설명서는 위에 제공된 링크를 통해 확인하실 수          |
|   | 있습니다.                              |
|   |                                    |

1. 설치 파일을 실행하세요.

-X-WITree

2. SEH UTN Manager의 complete version(GUI 포함)을 설치하세요. 그 후, 설치 절차를 따라 진행하면 됩니다.

→SEH UTN Manager가 클라이언트에 설치됩니다.

# 🖹 SEH UTN Manager 사용 방법

SEH UTN Manager를 시작한 후에는 연결된 UTN 서버에 대해 네트워크를 스캔 해야 합니다. 스캔 할 네트워크 범위는 자유롭게 정의할 수 있으며, 멀티캐스트 및 정의된 IP 범위에서 검색할 수 있습니다.

기본 설정은 로컬 네트워크 세그먼트에서의 멀티캐스트 검색입니다. 검색된 모든 UTN 서버와 연결된 USB 동글이 '네트워크 목록 '에 표시됩니다. UTN 서버에 연결된 장치를 사용하려면 UTN 서버를 '선택 목록 '에 추가해야 합니다. 그 후 선택 목록에 표시된 장치를 관리하고, 연결된 USB 동글을 사용할 수 있습니다.

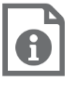

SEH UTN Manager 사용 방법에 대한 자세한 정보는 온라인 도움말에서 찾을 수 있습니다. 온라인 도움말을 시작하려면 메뉴 표시줄로 이동하여 도움말 – 온라인 도움말을 선택하세요.

| 🏩 SEI                                                                    | H UTN                                            | Manager C                                                         | Online Help                                                             |
|--------------------------------------------------------------------------|--------------------------------------------------|-------------------------------------------------------------------|-------------------------------------------------------------------------|
|                                                                          |                                                  | -Search-                                                          | $\boldsymbol{\rho}$                                                     |
| <ul> <li>B Start</li> <li>▶ Program</li> <li>▶ Network List</li> </ul>   | _                                                |                                                                   | SEH UTN Manager                                                         |
| <ul> <li>Selection List</li> <li>USB Port</li> <li>UTN Server</li> </ul> | [                                                |                                                                   | Colline Help<br>Version 3.1                                             |
| (!)                                                                      | <b>중요:</b><br>클라이<br>통해 통<br>소프트<br>됩니디<br>UTN S | 언트와 UTN 서<br>통신합니다. 이 클<br>트웨어(방화벽)에<br>ト. 필요한 경우 클<br>SSL 포트를 사용 | 버는 UTN 포트 9200을<br>포트는 보안<br>의해 차단되어서는 안<br>포트 번호를 변경하고 보안<br>할 수 있습니다. |

### 🎎 아이콘을 눌러 SEH UTN Manager를 실행합니다.

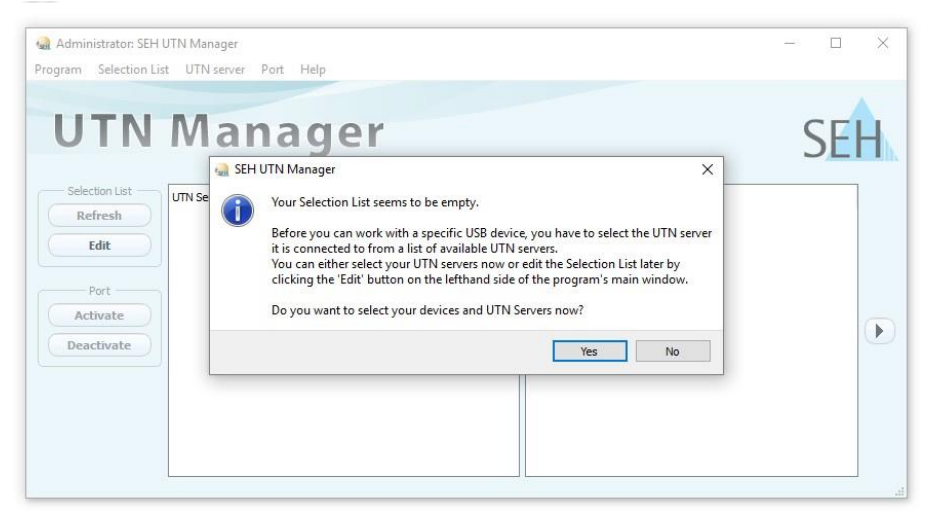

중요: 초기 구성 중에는 클라이언트와 UTN 서버가 동일한 로컬 네트워크인 상태여야 합니다.

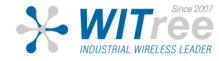

### \* UTN 서버 찾기 및 IP 주소 할당

UTN 서버가 네트워크에 연결되면 부트 프로토콜 DHCP를 통해 동적으로 IPv4 구성(IP 주소, 서브넷 마스크, 게이트웨이, DNS)을 가져오는지 확인합니다. 그렇지 않은 경우 UTN 서버는 Zeroconf에 대해 예약된 주소 범위(169.254.0.0/16)에서 Zeroconf를 통해 IP 주소를 할당합니다.

프로그램이 찾은 UTN 서버는 네트워크 목록에 표시됩니다. 필요한 경우 UTN 서버의 TCP/IP 매개변수를 변경할 수 있습니다.

1. "Your Selection List seems to be empty"라는 참고 대화상자가 나타나면 "예"를 선택하세요. 대화상자 대신 주 메뉴 대화상자가 표시되는 경우, 메뉴 바에서 Selection List - Edit를 선택하세요. 선택 목록 편집 대화 상자가 나타납니다.

2. 네트워크 목록에서 UTN 서버를 선택합니다.

3. 바로 가기 메뉴에서 IP 주소 설정을 선택합니다. IP 주소 설정 대화 상자가 나타납니다.

- 4. 관련된 TCP/IP 매개변수를 입력합니다.
- 5. 확인을 클릭합니다.
- → 설정이 저장됩니다.

| Program Selecti                  | a Edit Selection L | ist            |                          |                  |        |                                      | 7                               | ? ×                      |            |
|----------------------------------|--------------------|----------------|--------------------------|------------------|--------|--------------------------------------|---------------------------------|--------------------------|------------|
| UTI                              | Network Scan       | Network List   | Put together a selection | list with your p | Select | d devices.                           | \                               |                          | EH         |
| Selection List Refresh Edit Port | Options            | > USB<br>> USB | Set IP Address           |                  |        | Set IP Address<br>Define the TCP/IP  | Parameters o                    | f the UTN Se             | ×<br>rver. |
| Deactivate                       |                    |                | Add >                    | _                |        | IP address<br>Subnet mask<br>Gateway | 10.168.<br>255.255.2<br>10.168. | 1. 69<br>254. 0<br>0.220 |            |
|                                  |                    |                |                          | _                | -      |                                      | ОК                              |                          | Cancel     |

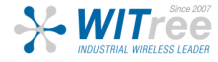

### \* 선택 목록에 UTN 서버 추가

선택 목록에는 UTN 서버와 해당 USB 포트에 연결된 USB 장치 및 USB 동글이 표시됩니다.

사용하려는 장치를 설정하려면, 네트워크 목록에 표시된 UTN 서버와 연결된 USB 장치 또는 USB 동글을 선택 목록에 추가해야 합니다.

1. 메뉴 바에서 Selection List - Edit를 선택하세요. 선택 목록 편집 대화 상자가 나타납니다.

2. 네트워크 목록에서 UTN 서버를 선택합니다.

3. Add를 클릭하세요.

4. 필요한 경우 2~3번을 반복합니다.

5. 확인을 클릭합니다.

→ UTN 서버와 연결된 USB 장치 또는 USB 동글이 선택 목록에 표시됩니다.

| Edit Selection List |                                                                                                    |                                                                                                   | ?    | ×  |
|---------------------|----------------------------------------------------------------------------------------------------|---------------------------------------------------------------------------------------------------|------|----|
|                     | Put together a selection list with your                                                                          | r preferred devices.                                                                              |      |    |
| Scan<br>Options     | work List<br>10.168.1.69<br>> Dongle (Port 1)<br>> Dongle (Port 2)<br>10.168.1.215<br>> USB flash drive (Port 1) | Selection List<br>Constant Selection List<br>Selection List<br>Dongle (Port 1)<br>Dongle (Port 2) |      |    |
|                     | Add >                                                                                                    | Remove                                                                                            |      |    |
|                     |                                                                                                    | ОК                                                                                                | Canc | el |

UTN 서버의 검색 범위를 다른 네트워크 범위로 확장할 수 있습니다. 이를 위해 네트워크 검색을 위한 매개변수를 변경하세요.

Windows: Program - Options를 통해 변경할 수 있습니다. Mac: SEH UTN Manager - Preferences를 통해 변경할 수 있습니다.

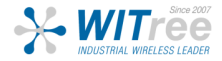

### \* 클라이언트에 USB 동글 연결

USB 동글을 사용하면, 클라이언트와 USB 동글이 연결된 UTN 서버의 USB 포트 간에 지점 간 연결이 설정됩니다. 그러면 USB 동글을 클라이언트에 직접 연결된 것처럼 사용할 수 있습니다.

- ✓ USB 포트는 선택 목록에서 표시됩니다.
- ✓ 클라이언트에서 USB 동글을 로컬로(클라이언트에 직접 연결) 작동시키기 위해 필요한 모든 준비(드라이버 설치 등)가 충족되었습니다. USB 동글이 클라이언트에 로컬로 연결되고, 작동되었습니다.
- ✓ USB 포트가 다른 클라이언트에 연결되어 있지 않습니다.
- 1. 선택 목록에서 포트를 선택합니다.
- 2. 메뉴 바에서 Port Activate를 선택합니다.
- → USB 동글과 클라이언트가 연결되었습니다.

| gram Selection List | UTN server     | ort Help                        |           |                                   |                           |    |
|---------------------|----------------|---------------------------------|-----------|-----------------------------------|---------------------------|----|
|                     |                | Activate                        |           |                                   |                           |    |
| UTN                 | Mai            | Deactivate<br>Request<br>Remove | Del       |                                   | S                         | EH |
| Selection List      | UTN Server/Dev | Create UTN<br>Settings          | Action    | Properties<br>Port name           | USB dongle                |    |
| Edit                | > USB dong     | e (Port 1)                      | Available | Port number<br>Port status        | 1<br>Available            |    |
| Port                |                |                                 |           | Additional features<br>Encryption | Off                       |    |
| Activate            |                |                                 |           | Auto-Connect<br>Print-On-Deman    | Off<br>J Off              | 0  |
| Deactivate          |                |                                 |           | Devices connected<br>V Name       | HASP HL 3.25              |    |
|                     |                |                                 |           | Status<br>Manufacturer            | Available<br>AKS (0x0529) |    |
|                     | Same           |                                 |           | <br>Product                       | HASP HL 3.25 (0x0001)     |    |

중요: USB 동글이 클라이언트에 연결되면, 연결은 포인트 투 포인트 유형입니다. 연결이 설정되어 있는 한 다른 사용자는 USB 동글을 클라이언트에 연결할 수 없습니다. 그러므로 USB 장치를 더 이상 사용하지 않을 때는 연결을 해제해야 합니다. 이를 위해 메뉴 바에서 Port - Deactivate를 선택하세요.

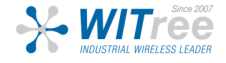

# UTN Server 설정 방법

UTN 서버에는 'utnserver Control Center'라는 사용자 인터페이스가 있으며, 인터넷 브라우저(예: Microsoft Edge 또는 Safari)에서 열 수 있습니다.

'utnserver Control Center'를 통해 UTN 서버를 구성, 모니터링 및 유지 관리 할 수 있습니다.

- 1. 브라우저를 엽니다.
- 2. UTN 서버의 IP 주소를 URL로 입력하세요.
- →브라우저에 'utnserver Control Center'가 나타납니다.

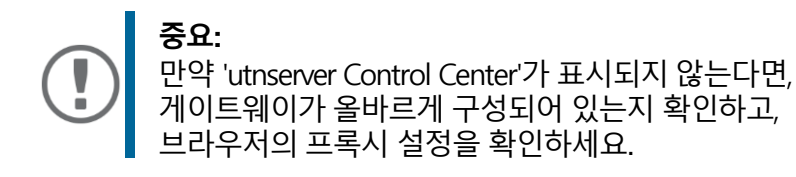

| Produi<br>Open 1 | tnserv<br>source Software by  | er<br>/ SEH | Contr          | ol Center                            |                |                | SEL                            |
|------------------|-------------------------------|-------------|----------------|--------------------------------------|----------------|----------------|--------------------------------|
|                  |                               |             | utnserve       | er ProMAX                            |                |                | <b>Ø</b> (                     |
|                  | IC1ACEE8                      |             | UTN ser        | ver                                  | N              | etwork         |                                |
|                  | IO MOI EU                     |             | Default name   | IC1acfe8                             | Lir            | k Status       | 1000Mbit full duplex           |
| ~                | DACHROADD                     |             | Serial number  | 3070000000000                        | IP             | 4 Address      | 172.16.6.30 / 23               |
|                  | DASHBUARD                     |             | MAC address    | 00:c0:eb:1a:cf:e8                    |                | Router         | 172.16.7.45                    |
| 20               | NETWORK                       |             | Host name      |                                      | IP             | 6 Addresses    | fd00::1:2c0:ebff:fe1a:cfe8 /64 |
|                  | INETWORK                      |             | Software       | 20.1.10.1d76150-2022-03-25-08-43-dev |                |                | fe80::2c0:ebff:fe1a:cfe8 /64   |
| 2                | DEVICE                        | ~           | Hardware       | 1.0                                  | TU             | N Port         | 9200                           |
|                  | DETTOE                        |             | Description    |                                      |                | Encrypted port | 9443                           |
| 0                | SECURITY                      | W           | Contact person |                                      |                |                |                                |
|                  |                               |             | Date/Time      | 2022-03-29 17:15:42                  |                |                |                                |
| 8                | MAINTENANCE                   | $\nabla$    | Attached       | devices (1/12)                       |                |                | 2                              |
| 8                | SITEMAP                       |             | Port Name      |                                      | Status         |                |                                |
|                  |                               |             | 1 MARX C       | RYPTO-BOX 2 USB                      | Available      |                | ,                              |
|                  |                               |             | 2              |                                      | No device conn | ected          |                                |
|                  |                               |             | 3              |                                      | No device conn | ected          |                                |
| Copyri           | ght © 2022   SEH Computertech | nik GmbH    | 4              |                                      | No device conn | ected          | •                              |

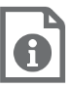

UTN 서버의 구성에 대한 자세한 정보는 'utnserver Control Center'의 온라인 도움말에서 찾을 수 있습니다. 온라인 도움말을 시작하려면 '?' 아이콘을 클릭하세요.

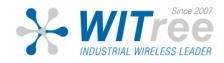